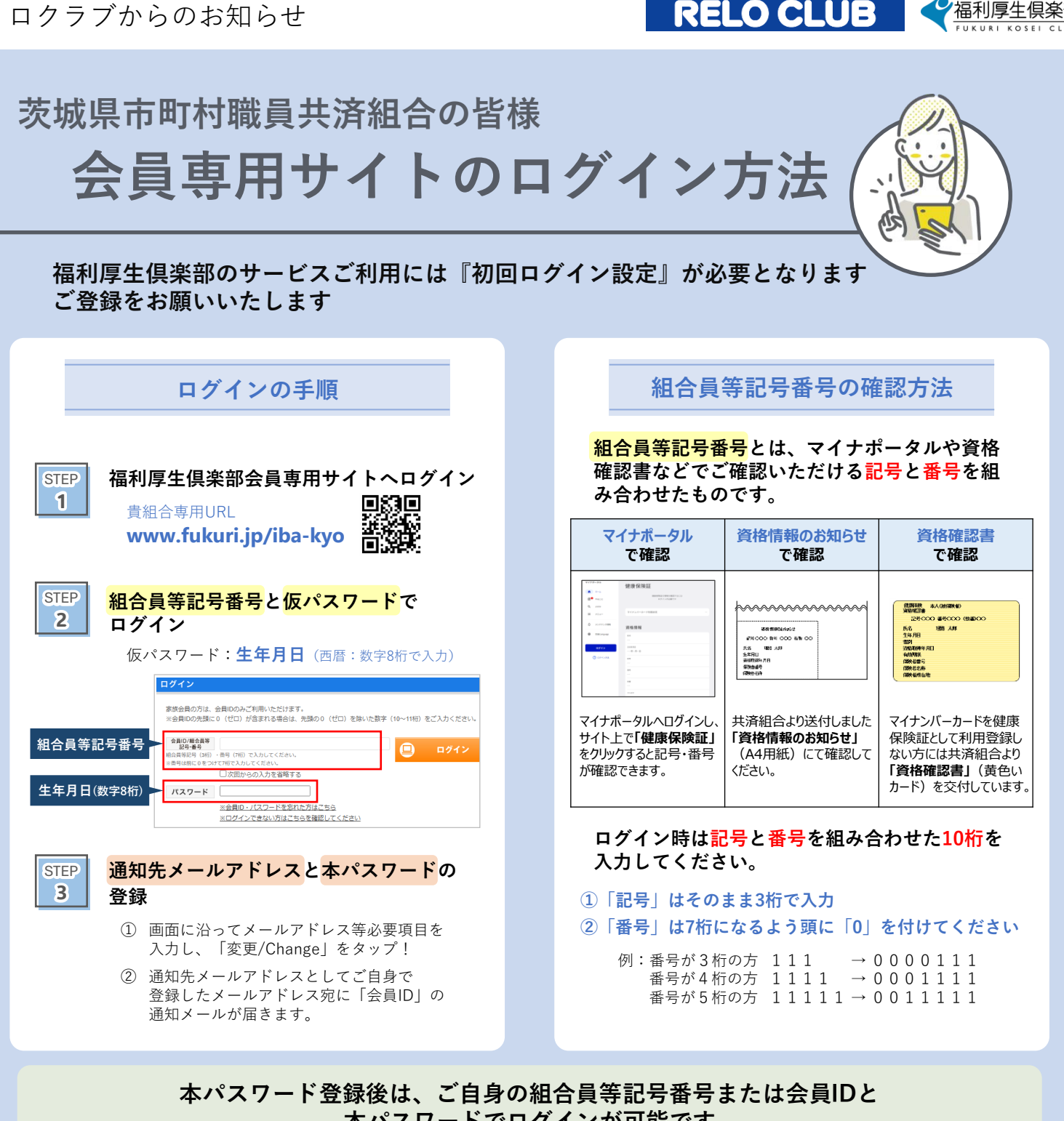

## 本パスワードでログインが可能です

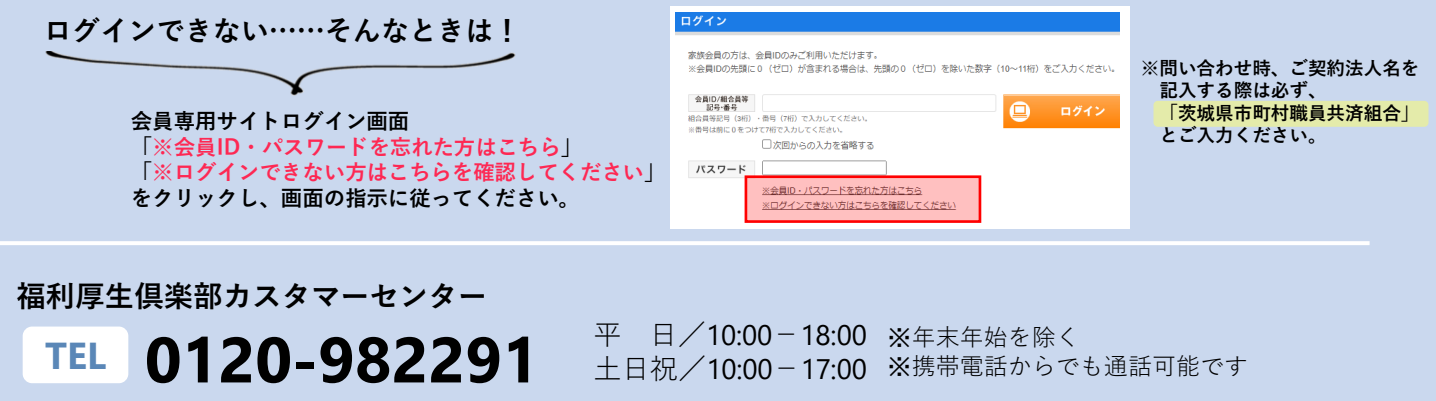

\*目的別に番号をご案内しますので、音声ガイダンスに従ってお進みください。会員ID・パスワードの問い合わせは「9#」

福利厚生倶楽部会員専用サイト

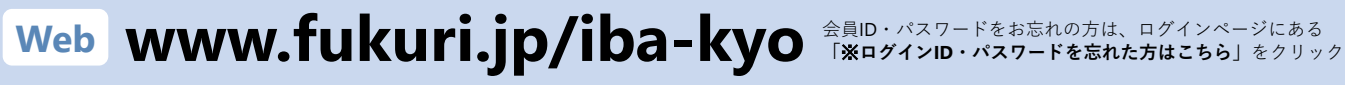

会員ID・パスワードをお忘れの方は、ログインページにある

福利厚生俱楽部